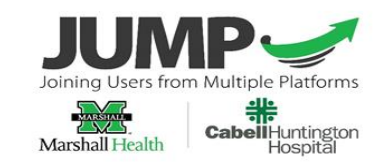

## **Orders Quick Guide**

## Placing MPage Quick Orders

Prior to entering orders, it is recommended that a diagnosis be recorded by the responsible provider to which orders can be associated. Alternatively, non-provider staff may enter a reason for visit or chief complaint as a "working diagnosis" so that orders can be entered, signed, and routed to the responsible provider for co-signature.

- 1. Click on the **Acute Quick Orders** tab at the top of the Provider View.
- 2. Locate the order within the desired category and click on it to select.
- Click OK. At the top right of the Quick Orders Page you will note a "recipe box" swith a number to its right. This is the Orders for Signature indicator. The number will increase for every additional order you click.

### Addressing Order Details

- Orders that have recommended sentences may prompt the user to select details such as status (Stat, Routine, Timed Study), or for Medications Dose, Route, Frequency, etc.
- Select the appropriate order sentence if it is available, otherwise, select (None) and modify order specifics as part of the review process prior to signing.

| Labs                        | ≡• ⊘                          |                            |           |
|-----------------------------|-------------------------------|----------------------------|-----------|
| Acute Hepatitis Panel       |                               |                            |           |
| Vitamin D 25 Hydroxy L      | Level                         |                            |           |
| <b>Basic Metabolic Pane</b> | el                            |                            |           |
| Folate/Vitamin B12          |                               |                            |           |
| CBC w/o Diff                |                               |                            |           |
| CBC w/ dif                  | P                             | Order Sentences            | _ 🗆 🗙     |
| CCP 1                       |                               | 01001 0011000              |           |
| Free T4                     | Order centencer for CRC with  | Differential (CRC w/ diff) |           |
| Hemoglobin A1C              | Order sentences for: CBC with | Differential (CBC W/ diff) |           |
| Lipid Profile               | (None)                        |                            |           |
| Lipid Profile With LDL      | Blood, Am Routine collect, T+ | 1;0500                     |           |
| Magnesium                   | Blood, Routine collect, T;N   |                            |           |
| Microalbumin Random         | Blood, Stat collect, T;N      |                            |           |
| Prostate Specific Antig     |                               |                            |           |
| Protime and INR             |                               |                            |           |
| Testosterone Level To       | Reset                         |                            | OK Cancel |
| Thyroid Stimulating Ho      |                               |                            |           |
| Urine Culture               |                               |                            |           |

3. When all orders have been selected click the **Orders for Signature** indicator:

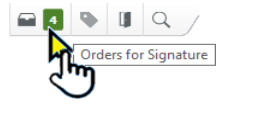

| Jrders                   | with th             | e 👻 icon hav   | e missing  |
|--------------------------|---------------------|----------------|------------|
| equire                   | d detai             | s that must be | addressed. |
| etails for Basic Met     | abolic Panel        |                |            |
| Details III Order Com    | ments 🛛 😥 Diagnoses |                |            |
| 5 M 8 8                  |                     |                |            |
| "Specimen type:          | Blood               | v              | ^          |
| *Collection Priority:    |                     | v              |            |
| ollection date and time: | AM<br>RC            | EDT            |            |
| Collected by:            | RT                  |                |            |
| Nurse collect:           | 51                  |                |            |
|                          |                     |                |            |

#### 4. Sign the order.

#### Common Order Detail Requirements

#### Lab Orders

\*Specimen type (Blood, Sputum, CSF, etc.)
 \*Collection Priority (Stat, Routine, TS, etc.)
 \*Specimen source (body site)
 \*Requested Start Date/Time: Defaults
 current date/time, change if appropriate

#### Imaging Orders

\*Requested Start Date/Time: Defaults current date/time, change as appropriate

\*Reason for Exam: this gives the imaging team better information regarding what views should be captured.

#### **Medication Orders**

\*Strength/Volume dose: Numeric value modifier for Units, mg, mL, etc.

\*Strength dose unit: Units, mg, mL, etc.

\*Requested Start Date/Time: Defaults to current date/time

\*Route of Administration: IM, IV, etc.

#### Discharge Medication Orders

#### \*Dose: e.g. Number of tabs, puffs, mL, etc.

\*Route: e.g. PO, Topical, both eyes, etc.

\*Frequency: e.g. Daily, BID, etc.

\*Dispense: e.g. 30 tabs, 100 mL, etc.

# Durable Medical Equipment (DME) and Supply Orders

Acute Quick Orders contains a section of DME and supplies commonly ordered by your department or specialty.

1. Select an item from the DME orders widget.

| General Acute Orders | $\times$ |
|----------------------|----------|
|                      |          |
| ME Orders            |          |
| ME CPAP supplies     |          |

| DME CPAP supplies     |  |
|-----------------------|--|
| DME Diabetic supplies |  |
| DME Glucometer        |  |
| DME Handicap Sticker  |  |
| DME Hospital Bed      |  |

≣• 🔊

2. Click the Orders for Signature icon.

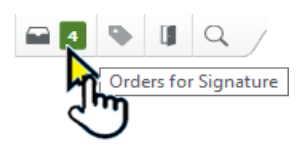

3. Address any missing details and routing as appropriate.

| S C Crider Name                             | Status Start             | Details                               |                                                                                   |
|---------------------------------------------|--------------------------|---------------------------------------|-----------------------------------------------------------------------------------|
| & 4758: 0 Fin#:820065290 Admit: 11/7/2019 1 | 6:17 EST                 |                                       |                                                                                   |
| ledical Supplies                            |                          |                                       |                                                                                   |
| 🔲 🍒 DME Roller Walker (1)                   | Prescribe 6/22/2020 12:0 | EDT 1, 06/22/20 12:09 EDT, HPE05C3E ( | 0-IP DeskJet 2000 series) (from LAPTOP-67EXQROO) in session 26, Provide tennis ba |
|                                             |                          |                                       |                                                                                   |
|                                             |                          |                                       |                                                                                   |
|                                             |                          |                                       |                                                                                   |
| tais for DME Roller Walker (1)              | •                        | Send                                  | To: [HPE05CJE (HP Desklet 2800 series) (from LAPTOP-67EKQROC) in session 26       |
| etails 🔢 Order Comments 😥 Diagnoses         |                          |                                       |                                                                                   |
|                                             |                          |                                       |                                                                                   |
| - <u>2</u>                                  |                          |                                       |                                                                                   |
| units I                                     |                          |                                       | Ben (determine both or exchiner                                                   |
| antity:                                     | Dispense                 |                                       | Special Instructions: Provide tenns dats as cushions                              |
|                                             |                          |                                       |                                                                                   |
|                                             |                          |                                       |                                                                                   |
|                                             |                          |                                       |                                                                                   |
|                                             |                          |                                       |                                                                                   |
|                                             |                          |                                       |                                                                                   |
|                                             |                          |                                       |                                                                                   |

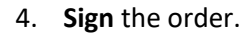

## Entering Charges from the Quick Orders Page

Charges must be entered as orders. The charges available to providers are based on the specialty or area of practice.

- 1. Open the Patient Chart.
- 2. Select the Quick Orders Tab
- Expand the appropriate code set in the E&M Widget.

| Acute Workflow                                                                                                    | × Quick Orders ×                                                                                                    | - 1 |
|----------------------------------------------------------------------------------------------------|----------------------------------------------------------------------------------------------------|-----|
| Inpatient Discharg                                                                                                    | e Meds as Rx All                                                                                                    |     |
| 99219 Initial Observati<br>99220 Initial Observati<br>99224 Sbsq Observatio<br>99225 Sbsq Observatio<br>99225 Sbsq Observation/<br>99235 Observation/Inp<br>99236 Observation/Inp<br>99236 Observation/Inp<br>99309 Nursing Facility<br>Newborn/NCCM/PCC | on Care/Day Moderate Severity<br>on Care/Day High Severity<br>n Care/Day Low Severity<br>n Care/Day Moderate Severity<br>n Care/Day Moderate Severity<br>Inpatient Hospital Care Low Severity<br>Jatent Hospital Care Mod Severity<br>Jatent Hospital Care High Severity<br>Jatent Hospital Care Mod Severity<br>Level 3 Subsequent<br>M |     |
| △ Procedures<br>Profee Amb Surgery Ce<br>Profee Endoscopy Proc<br>ProFee WH Delivery                                                                                                    | inter Procedure<br>edure                                                                                                    |     |

- 4. Click the Orders for Signature icon.
- 5. Associate the appropriate Diagnosis to the order.

| Orders for Signature                                      | ×                                                |
|-----------------------------------------------------------|--------------------------------------------------|
| List View Association View                                |                                                  |
| * Required This Visit problem association                 | Iways default association Clear all associations |
|                                                           | Broken arms<br>(S42.301A)<br>Clear column        |
| ✓ Special (1)                                             |                                                  |
| (i) * 99234 Observation/Inpatient Hos Remove<br>Clear row |                                                  |
|                                                           | Sign Save Modify Details Cancel                  |

#### 6. Sign the Charge Order.

## Placing Blood Product Orders

Blood Product and Transfusion Orders are available as PowerPlans.

1. Click the appropriate PowerPlan.

- Blood Products: Make Available -Orders can be placed in a Planned State for Future Administrations.
- Blood Products: Transfuse Now Stat Orders for immediate administration

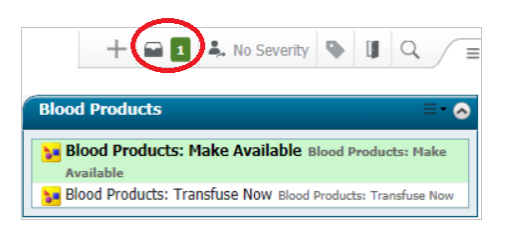

- 2. Click the Orders for Signature indicator.
- 3. Click the **Modify Details** button.
- Select each of the orders required for the transfusion by placing a check on the box on the left.
- 5. For each selected order, choose an appropriate order sentence from the dropdown list options.

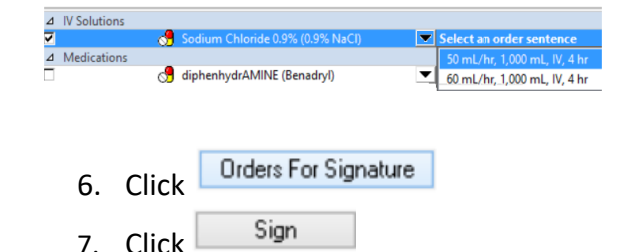

#### Patient Admission using PSO – Patient Status Order Powerplan

The PSO PowerPlan is available on all Acute Quick Orders Mpages.

| Patient Encounter Updates            | ≡∙∢          |
|--------------------------------------|--------------|
| PSO Patient Status Order PSO Patient | Status Order |
| Change attending to                  |              |
| Change Level of Care                 |              |
| Transfer Patient Unit                |              |

- If this is a Direct Admission and you will be the Attending Physician, select the appropriate PSO (Inpatient, Observation or Outpatient in a Bed) and complete the required fields for Level of Care and <u>Medical Service</u>.
- 2. Enter an appropriate Diagnosis if not already associated.
- Click the Plan for Later button of the patient is awaiting transfer to the unit, or Initiate Now if the patient is already bedded.

| 🖞 Offset Details 🛛 📃 🔀 Diagnoses |                        |                      |                                                                                                    |
|----------------------------------|------------------------|----------------------|----------------------------------------------------------------------------------------------------|
|                                  |                        |                      |                                                                                                    |
|                                  |                        |                      |                                                                                                    |
| <ul> <li>Medic</li> </ul>        | al Service:            | Attending Physician: | ۹.                                                                                                   |
| Acute A Research                 | Account:               | Research Modifier:   | Ψ                                                                                                    |
|                                  |                        |                      |                                                                                                    |
| m                                |                        |                      |                                                                                                    |
|                                  |                        |                      |                                                                                                    |
|                                  |                        |                      |                                                                                                    |
|                                  |                        |                      |                                                                                                    |
|                                  |                        |                      |                                                                                                    |
|                                  |                        |                      |                                                                                                    |
| whom                             |                        | 10                   |                                                                                                    |
|                                  | Active Active Research | n Magical Kroke      | V     Madeda Service     V     Assessing Dyplow     Passesh Accord     V     Passesh Medite  m  deam |

4. When the PSO is in a **PLANNED** state it will be Initiated by nursing staff on the newly created hospital encounter.

## PSO for Admission from the ED

- If this admission is coming from the Emergency Department, the ED Physician will contact the Hospitalist or Admitting Service. The accepting physician will place the PSO order with the same steps as previously described.
- If the patient will need to wait in the ED for bed placement, then the ED Nurse will Initiate the PSO and start the clock on the admission and the patient will be in the appropriate status, Level of Care and under the appropriate Medical Service even though the location will be a Virtual Bed within the ED until the bed on the floor is ready.

If there is no active Patient Status Order on an admitted patient, the following warning will be displayed upon opening the chart.

| Discern: Open Chart - ABINGDON, PERSEUS (1 of 1)                                                                                                    |        |
|----------------------------------------------------------------------------------------------------|--------|
| Server Missing Active Patient Status Orde                                                                                                    | er     |
| There is no active Patient Status Order on ABINGDON, PERSEUS. Please enter a Patient<br>Status Order or contact the provider to obtain a Patient Status Order. | <      |
|                                                                                                    | $\sim$ |
| ОК                                                                                                    |        |